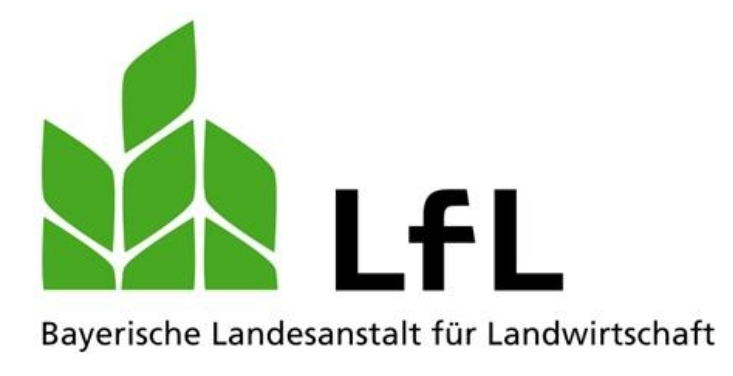

# **INZEPT - INvestitionskonZEPT** für die einzelbetriebliche Investitionsförderung

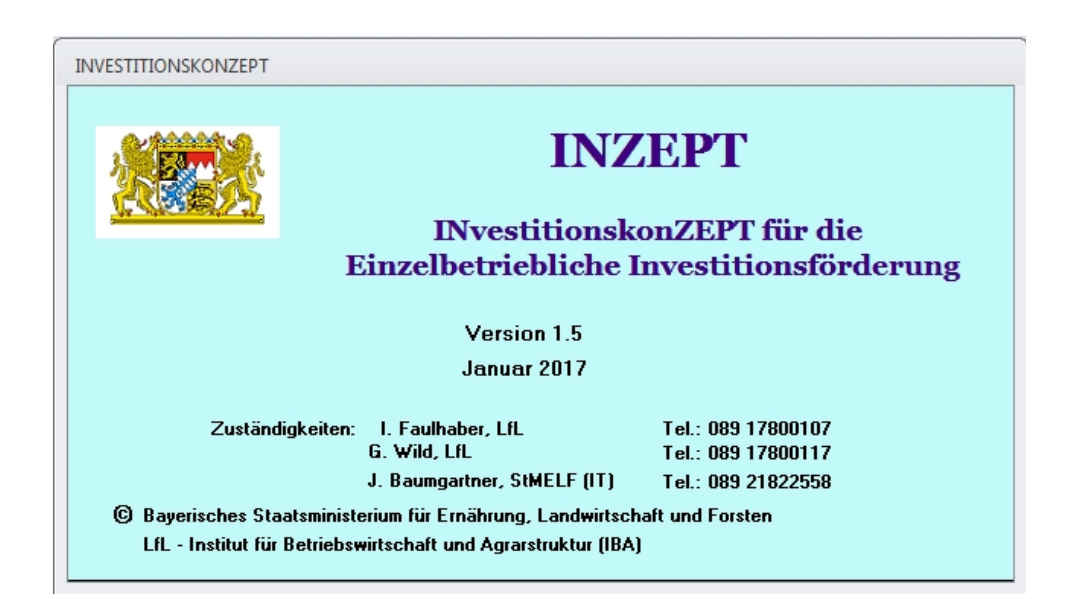

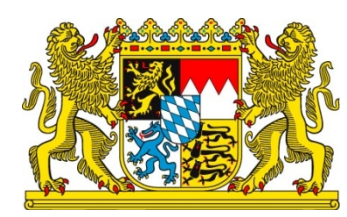

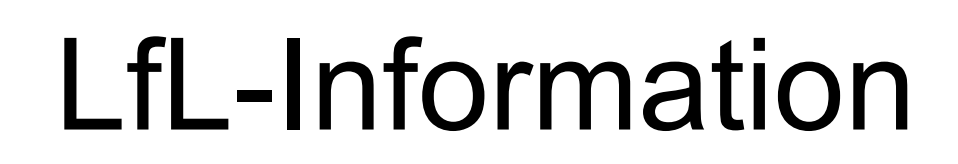

# Impressum

| Herausgeber: | Bayerische Landesanstalt für Landwirtschaft (LfL) |  |  |  |  |  |
|--------------|---------------------------------------------------|--|--|--|--|--|
|              | Vöttinger Straße 38, 85354 Freising-Weihenstephan |  |  |  |  |  |
|              | Internet: www.LfL.bayern.de                       |  |  |  |  |  |
| Redaktion:   | Institut für Betriebswirtschaft und Agrarstruktur |  |  |  |  |  |
|              | Menzinger Straße 54, 80638 München                |  |  |  |  |  |
|              | E-Mail: Agraroekonomie@LfL.bayern.de              |  |  |  |  |  |
|              | Telefon: 089 17800-111                            |  |  |  |  |  |
| 1. Auflage:  | Januar 2017                                       |  |  |  |  |  |
| Druck:       | Nur als Internet-Version erschienen               |  |  |  |  |  |
|              |                                                   |  |  |  |  |  |

 $\mathbb{C}$  LfL

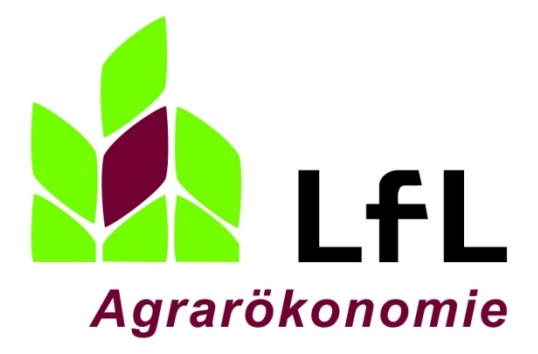

# INZEPT - INvestitionskonZEPT für die einzelbetriebliche

# Investitionsförderung

# V1.5

Faulhaber, I.

# Inhaltsverzeichnis

|       |                                                                       | Seite |
|-------|-----------------------------------------------------------------------|-------|
| 1     | Einlesen der Betriebsdaten                                            | 7     |
| 2     | Stammdaten                                                            | 8     |
| 2.1   | Allgemeine Angaben zum Betrieb                                        | 8     |
| 2.2   | Varianten-Definition                                                  | 10    |
| 3     | Kapazitäten                                                           | 12    |
| 3.1   | Flächennutzung                                                        | 12    |
| 3.2   | Viehbestand                                                           | 13    |
| 4     | Investitionen                                                         | 14    |
| 4.1   | Investitionen - Gebäude, bauliche Anlagen und Technik Innenwirtschaft | 14    |
| 4.2   | Investitionen - Maschinen                                             | 15    |
| 4.3   | Investitionen - Viehaufstockung, Umlaufkapital, Lieferrechte          | 16    |
| 4.4   | Investitionen - Grunderwerb, Neben- und sonstige Kosten               | 16    |
| 5     | Finanzierung                                                          | 17    |
| 5.1   | Finanzierung - Eigenmittel                                            | 17    |
| 5.2   | Finanzierung - Fremdmittel                                            | 18    |
| 6     | Betriebliche Kredite                                                  | 19    |
| 7     | Kombination                                                           | 21    |
| 7.1   | Kombination der Produktionsverfahren                                  | 21    |
| 7.1.1 | Unterformulare DB-Übersichten                                         | 22    |
| 7.1.2 | Unterformular Bilanzen                                                | 23    |
| 7.1.3 | Unterformular Arbeit                                                  | 24    |
| 7.1.4 | Unterformular Güllewert                                               | 25    |
| 7.1.5 | Unterformular Inanspruchnahme von Lohnmaschinen und Saison-Ak         | 26    |
| 7.1.6 | Unterformular Überbetriebliche Arbeitserledigung (Leistung)           | 26    |
| 7.1.7 | Unterformular Lagerraum                                               | 27    |
| 7.1.8 | UnterformularVergleichsvariante                                       |       |
| 7.2   | Ausgleichszahlungen und entkoppelte Prämien                           | 29    |
| 8     | Rentabilität und Liquidität                                           |       |
| 9     | Kommentar                                                             | 32    |
| 10    | EIF-Kennzahlen                                                        | 32    |
| 11    | Vergleich INZEPT/Buchführung                                          |       |
| 12    | Extras                                                                |       |
| 12.1  | Variante kopieren                                                     |       |

| 12.2                 | Variante löschen                                                                                             |                      |
|----------------------|----------------------------------------------------------------------------------------------------|----------------------|
| 12.3                 | Varianten neu berechnen                                                                                      |                      |
| 12.4                 | Speicherung extern                                                                                           |                      |
| 12.5                 | Passwort ändern                                                                                              | 34                   |
| 12.6                 | Alle Formulare schließen                                                                                     | 34                   |
|                      |                                                                                                    |                      |
| 13                   | Drucken                                                                                                    | 34                   |
| 13<br>14             | Drucken<br>Hilfe                                                                                             | 34<br>34             |
| 13<br>14<br>15       | Drucken<br>Hilfe<br>Import von externen Datenquellen                                                         | 34<br>34<br>35       |
| 13<br>14<br>15<br>16 | Drucken<br>Hilfe<br>Import von externen Datenquellen<br>Abrufen der InVeKoS-Daten aus iBALIS (Stand 01/2017) | 34<br>34<br>35<br>36 |

# 1 Einlesen der Betriebsdaten

• Mit Öffnen des Programms "INZEPT" erscheint folgendes Fenster.

| INVESTITIONSKONZEP                | T<br>Einlesen der Betriebsdaten<br>Bitte Betriebsnummer und Passwort ein | geben (F1-Hilfe beachten !)                |     |
|-----------------------------------|--------------------------------------------------------------------------|--------------------------------------------|-----|
|                                   | Betriebsnummer:<br>(10-stellig)                                          | Einlesen/Neu<br>Abbrechen                  | ıng |
| Zus                               | Pass <del>w</del> ort:<br>(mind. 5-, max. 8-stellig)                     | Einlesen externer<br>Inzept- <u>D</u> aten |     |
| © Bayerisches<br>LfL - Institut I | für Betriebswirtschaft und Agrarstruktur (IBA                            | )                                          |     |

• Mit Eingabe der 10-stelligen Betriebsnummer (ohne Länderkennung, bsp. 09 für Bayern) eines neu zu erfassenden Betriebes und eines Passwortes wird durch Betätigen des Buttons "Einlesen/Neu" eine neue Betriebsdatei erstellt.

| Hinweis | X                                         |
|---------|-------------------------------------------|
| ?       | Wollen Sie einen neuen Betrieb erfassen ? |
|         | Ja Nein                                   |
|         |                                           |
| Hinweis | X                                         |
| Hinweis | Neue Betriebsdatei erstellt !             |

• Bei einem Betrieb, der bereits angelegt wurde, wird durch die Eingabe der 10stelligen Betriebsnummer und des Passworts der zu planende Betrieb über den Button "Einlesen/Neu" eingelesen.

- Alternativ kann auch mit "Einlesen externer INZEPT-Daten" ein Betrieb von einem externen Speichermedium (z.B. USB-Stick) eingelesen werden.
- Die Bearbeitung einer Betriebskalkulation erfolgt unter dem Karteireiter "Betrieb".

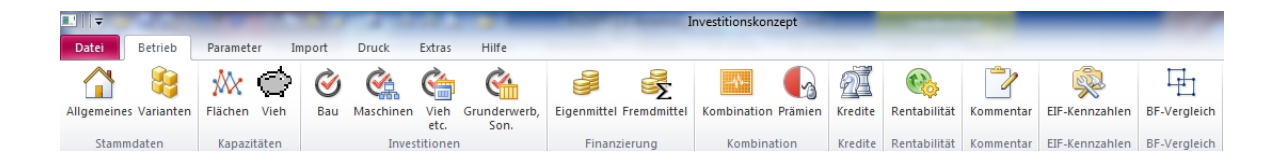

# 2 Stammdaten

#### 2.1 Allgemeine Angaben zum Betrieb

• Mit Klick auf den ersten Button von links in der Multifunktionsleiste - beschrieben mit "Allgemeines" - öffnet sich das Fenster zur Eingabe der allgemeinen Angaben zum Betrieb.

| 😑 Allgemeine Angaben zum Betrieb                          |      | Σ3 |
|-----------------------------------------------------------|------|----|
| <u>Betrieb</u>                                            |      |    |
| Name:                                                     |      |    |
| Strasse:                                                  |      |    |
| PLZ: Ort:                                                 |      |    |
| Telefon: Fax:                                             |      |    |
| E-Mail:                                                   |      |    |
| Betriebsnummer: 1324132413                                |      |    |
| IST ZIEL                                                  | <br> |    |
| ZR-Lieferrecht (dt):                                      |      |    |
|                                                           |      |    |
|                                                           |      |    |
| Zuständiges Amt für Ernährung. Landwirtschaft und Forsten |      |    |
| Bescheiter                                                |      |    |
|                                                           |      |    |
|                                                           |      | 7  |
|                                                           |      |    |
| Zuständige Betreuungsgesellschaft                         |      |    |
| Name: Betreuer:                                           |      |    |
| Telefon: Fax:                                             |      |    |
| AZ: E-Mail:                                               | <br> | ]  |
| Bearbeitungsdatum: Entwurf: 🕅                             |      |    |

- Hier lassen sich Angaben zum Namen des Betriebs, der Adresse, Größe vorhandener Zuckerrübenlieferrechte, zum zuständigen Amt für Ernährung, Landwirtschaft und Forsten, zur zuständigen Betreuungsgesellschaft und zum Datum der Bearbeitung machen.
- Durch Setzen eines Hakens in das Feld "Entwurf" wird kenntlich gemacht, dass die Kalkulation noch nicht abschließend bearbeitet wurde.
- Sofern externe Datenquellen eingelesen werden (bsp. Buchführung oder InVeKoS-Daten, siehe Kapitel 15) werden einige Felder vorbelegt.

#### 2.2 Varianten-Definition

• Mit Betätigen des Buttons "Varianten" gelangt der Nutzer in das Formular zur Definition der zu kalkulierenden Varianten.

| 🖃 Varianten-Definition 👝 📼 🔀                               |
|------------------------------------------------------------|
| · <u>V</u> arianten-Nummer: 1                              |
| Definition: ISTBETRIEB                                     |
| 40 Kühe, 76 ha LF                                          |
| Kurzbezeichnung: IST Bezugsjahr: 2014                      |
| <u>Mehrwertsteuer:</u> Jauschalierend Joptierend           |
| Anzeige Futterbau: INEL IME                                |
| Variantenspezifische Parameterwerte:                       |
| Preise in €/kg bzw. dt                                     |
| N 1.21 1.02                                                |
| P205 1,43 1,20                                             |
| K20 0,91 0,76                                              |
| MgO 0,39 0,33                                              |
| Futtergetreide (Verbrauch) 18.50 17.00                     |
| Sojaextraktionsschrot 37,50 35,05                          |
| Ashailaksiitta                                             |
| Albeitskialte.                                             |
| Veroflegspersonen:                                         |
| Frwachsene: 0 Kinder: 0                                    |
|                                                            |
| Betriebstyp: Milchvieh (n. Durch.Best.)                    |
| Betriebsumfang: ha LF 0,0 oder Anzahl 40,0                 |
| Bewirtschaftung: konventionell (Gülle)                     |
| Preise in <u>D</u> B übertragen Varianten <u>k</u> opieren |

- Im Feld "Varianten-Nummer" wird durch Eingabe einer Nummer (1 5) eine Variante angelegt.
- Unter "Definition" lässt sich die Variante beschreiben.
- Die Eingabe im Feld "Kurzbezeichnung" gibt einen Namen für die Variante an, die so mit der Varianten-Nummer in Verbindung gebracht wird, z. B. IST, ZIEL 1, ZIEL 2.

- Das "Bezugsjahr" ist das Jahr (vierstellig), auf welches sich die Kalkulation bezieht.
- Im Abschnitt "Mehrwertsteuer" kann die Art der Umsatzbesteuerung gewählt werden.
- Bei "Anzeige Futterbau" lässt sich die passende Energie-Einheit für Raufutterfresser bestimmen.
- Unter "Variantenspezifische Parameterwerte" werden Angaben zu den Reinnährstoffpreisen und den Preisen von Futtergetreide und Sojaextraktionsschrot ausgewiesen. Bei der Eingabe des Bezugsjahres öffnet sich ein Pop-up-Fenster mit der Abfrage, ob die aktuellsten Parameterwerte übernommen werden sollen. Falls "Ja" angeklickt wird, füllen sich die Felder mit den aktuellsten Werten im Programm. Diese können betriebsspezifisch angepasst werden. Die Eingabe erfolgt in der Spalte "brutto", die Nettowerte passen sich automatisch an
- Der Bereich "Arbeitskräfte" enthält die Felder zur Angabe der ständigen Arbeitskräfte (AK) und der durchschnittlich verfügbaren Arbeitsstunden pro Arbeitskraft.
- Mit Eingabe der Anzahl von Erwachsenen und Kindern, die dem Haushalt angehören und verpflegt werden, wird automatisch die pauschalen Haushaltsaufwendungen im Formular "Rentabilität und Liquidität" (siehe Kapitel 8) erzeugt. Sollen individuelle Angaben zum Haushaltsaufwand eingegeben werden, müssen bei der Anzahl der Verpflegspersonen jeweils 0-Werte stehen.
- Bei der Kalkulation können für landwirtschaftliche Betriebe, bei denen keine Aufzeichnungen wie bsp. Buchführungsabschlüsse vorliegen, für einige Festkostenpositionen (z.B. Abschreibungen für das Anlagevermögen) im Formular "Rentabilität und Liquidität" sogenannte "Buchführungs-Pauschalwerte" eingelesen werden. Die Pauschalwerte wurden als Durchschnittswerte aus bayerischen Testbetrieben für unterschiedliche Betriebstypen größenabhängig errechnet. Sollen also Pauschalwerte eingelesen werden, muss der Nutzer mit Hilfe des Pull-Down-Menüs "Betriebstyp" den zutreffenden Betriebstyp festlegen. Zudem wird je nach Betriebstyp entweder die landwirtschaftlich genutzte Fläche (LF) oder die Anzahl der Tiere (Anzahl Durchschnittsbestand oder Anzahl verkaufter Tiere) als Eingabe benötigt.
- Unter "Bewirtschaftung" lässt sich die Art der Bewirtschaftung auswählen.
- Mit dem Button "Preise in DB übertragen" werden die oben angegebenen Preise für Dünger-Reinnährstoffe, Futtergetreide und Sojaextraktionsschrot in die Deckungsbeitragsrechnung der Variante übernommen.
- Durch Klick auf den Button "Varianten kopieren" lassen sich die Daten der aktiven Variante unter Angabe einer neuen Nummer auf eine neue Variante kopieren. Ausgehend von einer schon bestehenden Variante kann so eine neue Alternative abgewandelt werden.

# 3 Kapazitäten

#### 3.1 Flächennutzung

- Über den dritten Button von links in der Multifunktionsleiste "Flächen" kommt man in das Formular zur Beschreibung der Flächennutzung in den verschiedenen Varianten.
- In den weißen Feldern können Eingaben gemacht werden, die blauen Felder werden automatisch berechnet.

| 😑 FLÄCHENNUTZUNG (in ha)                            |                           | - 0                       |
|-----------------------------------------------------|---------------------------|---------------------------|
|                                                     | Varianten-Nummer 1<br>IST | Yarianten-Nummer 1<br>IST |
| Acker                                               | 64,090                    | 64,090                    |
| Dauergrünland                                       | 11,900                    | 11,900                    |
| Sonderkulturen                                      | 0,000                     | 0,000                     |
| Sonstige landw. Nutzflächen                         | 0,000                     | 0,000                     |
| LF                                                  | 75,990                    | 75,990                    |
| Forst                                               | 2,660                     | 2,660                     |
| Gartenbau Freiland                                  | 0,000                     | 0,000                     |
| Gartenbau Unterglas                                 | 0,000                     | 0,000                     |
| Gartenbau Summe                                     | 0,000                     | 0,000                     |
| Sonstige Flächen                                    | 1,480                     | 1,480                     |
| Betriebsfläche                                      | 80,130                    | 80,130                    |
| gepachtete LF/Gartenbaufläche                       | 10,120                    | 10,120                    |
| verpachtete LF/Gartenbaufläche                      | 0,000                     | 0,000                     |
| Eigentumsfläche BF                                  | 70,010                    | 70,010                    |
| Pachtflächen mit 6 und<br>mehr Jahren Vertragsdauer | 0,000                     | 0,000                     |

- Mit Eingabe der "Varianten-Nummer" erscheint eine vorher zugeordnete Variante in der obersten Zeile.
- Nun lassen sich Angaben zur Flächenausstattung (ha) in den verschiedenen Varianten machen. Zur besseren Vergleichbarkeit sind hier zwei Spalten mit Alternativen nebeneinander gestellt.

### 3.2 Viehbestand

• Der vierte Button von links "Vieh" öffnet das Formular, in dem Angaben über Tierbestände gemacht werden können.

| E Viehbestand - GV-Berechnung                 | - 0 % |  |  |  |  |  |  |  |
|-----------------------------------------------|-------|--|--|--|--|--|--|--|
| Varianten-Nummer 1 IST                        |       |  |  |  |  |  |  |  |
| Viehbe <u>w</u> ertungs-Schlüssel: KuLaP GVE  | -     |  |  |  |  |  |  |  |
| Durchschnitts-<br>Tierart bestand in Stück    |       |  |  |  |  |  |  |  |
| Kälber (Zucht/Mast) bis 6 Monate G 🔎          | 25,00 |  |  |  |  |  |  |  |
| Männl. Rinder über 6 Monate bis 1 Jahr 🛛 🖵    | 38,00 |  |  |  |  |  |  |  |
| Männl. Rinder 1 bis 2 Jahre G 🚽               | 50,00 |  |  |  |  |  |  |  |
|                                               | 0,00  |  |  |  |  |  |  |  |
| *                                             | 0,00  |  |  |  |  |  |  |  |
|                                               |       |  |  |  |  |  |  |  |
| Rinder                                        | 60,3  |  |  |  |  |  |  |  |
| Schafe, Ziegen, Pferde,<br>Schweine, Geflügel | 0,0   |  |  |  |  |  |  |  |
| Sonstige GVE                                  | 0,0   |  |  |  |  |  |  |  |
| GVE insgesamt                                 | 60,3  |  |  |  |  |  |  |  |
| GVE/ha LF                                     | 1,5   |  |  |  |  |  |  |  |
| Gewerbegrenze nach Bew.Ges VE                 | 0,0   |  |  |  |  |  |  |  |

- Hier kann wieder durch Eingabe der "Varianten-Nummer" eine festgelegte Variante ausgewählt werden, zu der dann Angaben über den Bestand an Tieren gemacht werden sollen.
- Beim "Viehbewertungs-Schlüssel" kann zwischen der (steuerrechtlichen) Vieheinheiten-Abschätzung und dem KuLaP-Großvieheinheiten-Schlüssel gewählt werden. Je nach Wahl erscheinen im unteren Bereich des Fensters die jeweiligen Kennzahlen in der passenden Einheit.
- In den vorhandenen Pull-Down-Menüs der Tabelle können die Tierart und die jeweiligen Alters- oder Gewichtsklassen gewählt werden. Unter "Durchschnittsbestand in Stück" ist die zutreffende Anzahl der Tiere einzutragen. Mit den ausgewählten Tierarten und der Unterscheidung zwischen den Abkürzungen "G" (= Gülle) bzw. "FM" (= Festmist) kann das Programm Nährstoffmengen der Wirtschaftdünger berechnen und diese im Formular "Güllewert" ausweisen (siehe Kapitel 7.1.4).
- Zudem kann hier der Zukauf bzw. die Abgabe von Wirtschaftsdüngern mengenmäßig erfasst werden. Die Mengen beeinflussen die Lieferung von "Nährstoffen aus der Viehhaltung insgesamt" im Formular "Güllewert" (siehe Kapitel 7.1.4).

- Die Berechnung der Summen und Kennzahlen erfolgt automatisch in den blauen Feldern mit den oben gewählten Schlüssel-Einheiten.
- Unter "Sonstige VE", bzw. Sonstige GVE" können Angaben über noch nicht in der Tabelle aufgeführte Tierarten gemacht werden.

# 4 Investitionen

#### 4.1 Investitionen - Gebäude, bauliche Anlagen und Technik Innenwirtschaft

• Mit dem Button "Bau" öffnet sich das Formular, in dem Angaben über eventuelle Investitionen im baulichen Bereich in Ziel-Varianten gemacht werden können.

|   | 🗐 INVESTITIONEN - Gebäude, bauliche Anlagen und Technik Innenwirtschaft |                    |                                |                      |           |                        |                      | _ 0                       | 23           |
|---|-------------------------------------------------------------------------|--------------------|--------------------------------|----------------------|-----------|------------------------|----------------------|---------------------------|--------------|
|   | Varianten-Nummer 2 ZIEL                                                 |                    |                                |                      |           |                        |                      |                           |              |
|   |                                                                         | Art                | Brutto- unt<br>investition Eig | oare M<br>enleist. % | wSt.<br>€ | Nettoinvestition<br>1) | zuwendungs-<br>fähig | lauf. Kos<br>AfA          | ten %<br>Uha |
|   | <ul> <li>Wirtschaftsgebäude</li> </ul>                                  | 🚽 Um- Anbau        | 45.000                         | 5.000 19,0           | 6.387     | 33.613                 | 46.218               | 5,0                       | 1,0          |
| ľ | Bauliche Anlage                                                         | 👻 Silo             | 25.000                         | 5.000 19,0           | 3.193     | 16.807                 | 0                    | 5,0                       | 1,0          |
| ľ | *                                                                       | •                  | 0                              | 0,0                  | 0         | 0                      | 0                    | 0,0                       | 0,0          |
| ľ |                                                                         |                    |                                |                      |           |                        |                      |                           |              |
|   |                                                                         |                    |                                |                      |           |                        |                      |                           |              |
|   |                                                                         |                    |                                |                      |           |                        |                      |                           |              |
|   | insgesamt 70.000 10.000 9.580 50.420 46.218                             |                    |                                |                      |           |                        |                      |                           |              |
|   | 1) Nettoinvestitio                                                      | n minus unbare Eig | enleistung                     |                      |           |                        |                      | <u>Maschinen &gt;&gt;</u> |              |

- Im Feld "Varianten-Nummer" lässt sich die jeweilige (Ziel-) Variante auswählen.
- Im Pull-Down-Menü der ersten Spalte lässt sich der Anlagentyp wählen, in dem die bauliche Maßnahme erfolgen soll.
- Im Feld "Art" können individuelle Angaben zur Beschreibung gemacht werden.
- Unter "Bruttoinvestition" wird die Höhe der Bruttoinvestitionskosten eingetragen. Eigene Arbeits- und Sachleistungen sind in dem Betrag enthalten.
- Mit "Unbare Eigenleistung" ist der Wert der eigenen Arbeits- und Sachleistung bei Durchführung einer Investition einzutragen.
- Im Feld "MwSt. %" wird der gültige Mehrwertsteuersatz eingetragen, wodurch sich die Positionen "MwSt. €" und "Nettoinvestition" selbständig berechnen.
- Der förderfähige Anteil an der Nettoinvestitionssumme wird unter "zuwendungsfähig" eingegeben.
- Unter "laufende Kosten % AfA" und "laufende Kosten % Uha" werden der Abschreibungssatz in % und die jährlichen prozentualen Unterhaltskosten - ausgehend vom Investitionsbetrag - eingetragen.
- In den blauen Feldern am unteren Ende des Fensters bilden sich die Summen aus Bruttoinvestition, unbarer Eigenleistung, Mehrwertsteuer, Nettoinvestition und dem zuwendungsfähigen Anteil.
- Das Löschen einer Zeile ist mit der "Entf"-Taste möglich, sofern die Zeile mit Cursor ausgewählt ist (erkennbar durch das Dreieck in der ersten Spalte).

### 4.2 Investitionen - Maschinen

• Über den Button "Maschinen" auf der Multifunktionsleiste oder im Formular "Investitionen – Gebäude" öffnet sich ein Formular zur Erfassung der Maschinen-Investitionen.

| II 😑        | VVESTITIONEN - Maschinen |                      |                        |                   |                       |                      | e 23  |
|-------------|--------------------------|----------------------|------------------------|-------------------|-----------------------|----------------------|-------|
| •           |                          | <u>V</u> arianten-Nu | ımmer 2ZI              | EL ·              |                       |                      |       |
|             | Maschine                 | projektbezogen       | Brutto-<br>investition | MwSt.<br>%€       | Netto-<br>investition | zuwendungs-<br>fähig | AfA % |
| [           | Siloentnahme             | ja j <u>n</u> ein    | 21.000                 | 19,0 <b>3.353</b> | 17.647                | 0                    | 8,0   |
| <i>\$</i> [ |                          | ja j <u>n</u> ein    | 0                      | 0,0               | 0                     | 0                    | 0,0   |
| * [         |                          | ja j <u>n</u> ein    | 0                      | 0,0               | 0                     | 0                    | 0,0   |
|             |                          |                      |                        |                   |                       |                      |       |
|             |                          |                      |                        |                   |                       |                      |       |
|             |                          |                      |                        |                   |                       |                      |       |
|             |                          |                      |                        |                   |                       |                      |       |
|             |                          |                      |                        |                   |                       |                      |       |
|             |                          |                      |                        |                   |                       |                      |       |
|             | insgesamt                |                      | 21.000                 | 3.353             | 17.647                | 0                    |       |
|             | << <u>G</u> ebäude       |                      |                        |                   | <u>V</u> iehaufs      | tockung etc. >>      |       |

- Im obersten Feld muss die (Ziel-) Variante durch Eingabe der Varianten-Nummer ausgewählt werden.
- In den weißen Feldern unter "Maschine" können die Maschinen individuell bezeichnet werden.
- In der Spalte "projektbezogen" kann der Nutzer durch Anwählen von der Option "ja" oder "nein" kenntlich machen, ob die jeweilige Maschine ein Teil des (Förder-) Projektes oder eine vom Projekt unabhängig durchgeführte Investition darstellt.
- Die Nettoinvestition errechnet sich aus der eingegebenen Bruttoinvestition und dem eingegebenen MwSt. %.
- Ein eventuell förderfähiger Anteil kann im Feld "zuwendungsfähig" eingetragen werden.
- Die "AfA %" bezieht sich auf den prozentualen Abschreibungssatz der Maschine.
- Die Summen der Bruttoinvestitionswerte, der Mehrwertsteuer in €, der Nettoinvestitionswerte und des zuwendungsfähigen Anteils werden in der Zeile "insgesamt" gebildet.

#### 4.3 Investitionen - Viehaufstockung, Umlaufkapital, Lieferrechte

• Mit den Buttons "Vieh etc." bzw. "Viehaufstockung etc. >>" öffnet sich das Formular zur Festlegung des zu finanzierenden Umlaufvermögens bei der Aufstockung von Vieh, Futter, Fläche oder Lieferrechten.

| 🗐 INVESTITIONEN - Viehaufstockung, Umlaufkapital, Lieferrechte                  |             |              |                        |                                      |                       | ⊡ XX  |  |
|---------------------------------------------------------------------------------|-------------|--------------|------------------------|--------------------------------------|-----------------------|-------|--|
| Varianten-Nummer 2 ZIEL                                                         |             |              |                        |                                      |                       |       |  |
|                                                                                 | Anzahl      | €/Einheit    | Brutto-<br>investition | MwSt.<br>%€                          | Netto-<br>investition | AfA % |  |
| Vieh (Saldo Ziel/Ist: 47250 *)                                                  |             |              |                        |                                      |                       |       |  |
| Eigene Bestandsergänzung                                                        | 0,0         | 0,0<br>0,0   |                        | 0,0 0<br>0,0 0                       | ) 0<br>0              |       |  |
| Viehzukauf (projektbez.)     Kälber       Futterzukauf (projektbez.)     Futter | 45,0<br>0,0 | 510,0<br>0,0 | 22.950<br>24.300       | 7,0 <b>1.501</b><br>7,0 <b>1.590</b> | 21.449<br>22.710      |       |  |
| Umlaufkapital Fläche (Saldo Ziel/Ist: 6150 *)                                   | 0,0         | 0,0          | 6.150                  | 0,0                                  | 6.150                 |       |  |
| Lieferrechte                                                                    |             |              |                        |                                      |                       |       |  |
| projektbezogen                                                                  | 0,0         | 0,00         | 0                      | 0,0                                  | 0                     |       |  |
| Sonstige                                                                        | 0,0         | 0,00         |                        | 0,0                                  | 0                     |       |  |
| Vieh, Umlaufkapital, Lieferrechte € gesamt     53.400     3.091     50.309      |             |              |                        |                                      |                       |       |  |
| *) + = Finanzierungsbed<br>- = Kapitalfreisetzung                               | arf         |              |                        | <u>S</u> o                           | nstiges >>            |       |  |

- Der errechnete Saldo des Umlaufvermögens zwischen Ist- und Ziel-Varianten aus dem Formular "Kombination der Produktionsverfahren" ist als Zusatzinformation farbig dargestellt.
- Durch Festlegen der Anzahl und des Preises je Einheit sollte der Saldo ausgeglichen werden.

#### 4.4 Investitionen - Grunderwerb, Neben- und sonstige Kosten

• Unter "Grunderwerb, Son." bzw. "Sonstiges >>" lässt sich das Formular zur Erfassung der Investitionen im Grunderwerb sowie der Neben- und den sonstigen Kosten öffnen.

| ( | 🗐 INVESTITIONEN - Grunderwerb, Neben- und sonst. Kosten                           |                      | 23 |
|---|-----------------------------------------------------------------------------------|----------------------|----|
|   | Varianten-Nummer 2 Milch                                                          |                      |    |
|   | Brutto- MwSt. Nettoinvestition<br>investition % € 1)                              | zuwendungs-<br>fähig |    |
| L | Nebenkost. behörd. Gebühren (projektbez.) 🖉 2.000 0,0 0 2.000                     | 0                    |    |
| L |                                                                                   | 0                    |    |
|   |                                                                                   |                      |    |
|   | Finanzierungsbedarf gesamt 200.000 28.124 171.876                                 | 100.840              |    |
|   | 1) Nettoinvestition minus unbare Eigenleistung<br><< <u>V</u> iehaufstockung etc. |                      |    |

- Analog zu den vorangegangen Formularen muss wieder die Zielvariante im obersten Feld ausgewählt werden.
- Im Pull-Down-Menü der ersten Spalte lässt sich die Art der Kostenposition wählen.
- Entsprechend den vorangegangenen Investitionsbereichen, lassen sich "Bruttoinvestition", Mehrwertsteuersatz und der zuwendungsfähige Betrag angeben.
- In der unteren Hälfte dieses Formulars wird der komplette betriebliche Investitionsbedarf aus den vier Investitions-Formularen zusammengefasst und als Summe der gesamte Finanzierungsbedarf ausgewiesen.

# 5 Finanzierung

#### 5.1 Finanzierung - Eigenmittel

• Nach der Festlegung des gesamten Investitionsbedarfs wählt man über den Button "Eigenmittel" ein Formular aus, in dem die Finanzierung der Investitionen mit Eigenmitteln erfasst wird.

| 🗐 FINANZIERUNG - Eigenmittel         |       |        | 23   |
|--------------------------------------|-------|--------|------|
| Varianten-Nummer 2 ZIEL              |       |        |      |
| Eigene Sach- und Arbeitsleistung     |       | 10     | .000 |
| vorhandenes Baumaterial (zugekauft)  |       |        | 0    |
| Bargeld, Guthaben                    |       | 63     | .096 |
| Versicherungsleistungen              |       |        | 0    |
| Grundstücksverkauf                   |       |        | 0    |
| Maschinenverkauf, Viehabstockung     |       |        | 0    |
| Vorsteuererstattung                  |       |        | 0    |
| Mindesteigenleistung aus Vermögen    |       |        | 0    |
| Sonstiges:                           |       |        | 0    |
| Sonstiges:                           |       |        | 0    |
| Zur Finanzierung verfügbar           |       |        | 0    |
| Eigenmittel insgesamt                |       | 73.0   | 96   |
| Privatkredite (für Wohnhaus etc.)    |       |        | 0    |
| Differenz Finanz.bedarf-Finanzierung |       |        | 0    |
| <u></u> Fre                          | mdmit | tel >> |      |

- Wie gewohnt, lässt sich im oberen Teil die Variantennummer wählen.
- Die Summe aller Eigenleistungen aus den Investitions-Formularen wird in das Feld "Eigene Sach- und Arbeitsleistung" automatisch übertragen.
- Nach Eingaben von Eigenmittel-Werten errechnet das Programm automatisch im untersten blauen Feld den Differenzbetrag zwischen Finanzierungsbedarf und Finanzierung.

- Baumaterial, welches bereits vor der Investition im Betrieb zur Verfügung steht, wird unter "vorhandenes Baumaterial (zugekauft)" angegeben.
- "Bargeld, Guthaben", das in das geplante Projekt einfließen kann, wird im zutreffenden Feld eingetragen.
- Die Finanzierung aus etwaigen "Versicherungsleistungen", "Grundstücksverkauf", "Maschinenverkauf, Viehabstockung", "Vorsteuererstattung" und die "Mindesteigenleistung aus Vermögen" können nach Bedarf und Möglichkeit gefüllt werden.
- Zwei Felder sind zur individuellen Angabe von Finanzierungen mit Eigenmitteln vorgesehen.
- Im Feld "Zur Finanzierung verfügbar" kann der Wert eingetragen werden, der anteilig vom Cash Flow III für die Finanzierung zur Verfügung steht.
- In "Eigenmittel insgesamt" wird die Summe der verfügbaren Eigenmittel ausgewiesen.
- Privatkredite, die für private Investitionen bzw. privaten Finanzbedarf verwendet werden sollen, können in der vorletzten Zeile angeführt werden.

#### 5.2 Finanzierung - Fremdmittel

• Entweder über "Fremdmittel" in der Multifunktionsleiste oder über den Button "Fremdmittel >>" in "Finanzierung Eigenmittel", kommt man in das Formular "Finanzierung - Fremdmittel".

| FINANZIERU                | JNG - Fremdmittel                                                                                                   |         |  |  |  |  |  |  |  |  |  |
|---------------------------|----------------------------------------------------------------------------------------------------|---------|--|--|--|--|--|--|--|--|--|
|                           | <u>Varianten-Nummer</u> 2 Milch                                                                                     |         |  |  |  |  |  |  |  |  |  |
| zuwendungsfähiges Volumen |                                                                                                    |         |  |  |  |  |  |  |  |  |  |
| Zuschüsse:                | EIF (bes. Erzeugungsbed.) % 35,0 aus 100.840 € max. € 35.200 35.200                                                 |         |  |  |  |  |  |  |  |  |  |
|                           | Sonstige: EIF allgemein % 0,000 aus 0 € max. € 0 0                                                                  |         |  |  |  |  |  |  |  |  |  |
|                           | %     0,000     aus     0     €     max. €     0     0       %     0,000     aus     0     €     max. €     0     0 |         |  |  |  |  |  |  |  |  |  |
|                           | Betreuer 0                                                                                                    |         |  |  |  |  |  |  |  |  |  |
|                           | Summe Zuschüsse                                                                                                    | 35.200  |  |  |  |  |  |  |  |  |  |
| Kredite:                  | 1. Rentenbankdarlehen 75.000                                                                                        |         |  |  |  |  |  |  |  |  |  |
|                           | 2 0<br>3 0                                                                                                    |         |  |  |  |  |  |  |  |  |  |
|                           | 4 0                                                                                                    |         |  |  |  |  |  |  |  |  |  |
|                           | Summe Kredite                                                                                                    | 75.000  |  |  |  |  |  |  |  |  |  |
|                           | Fremdmittel insgesamt                                                                                               | 110.200 |  |  |  |  |  |  |  |  |  |
| Finanzier                 | ungsmittel insgesamt 200.000 Differenz Finanzierungsbedarf/Finanzierungsmittel                                      | 0       |  |  |  |  |  |  |  |  |  |
| << Eiger                  | mittel *) ohne Betreuungskosten <u>B</u> etriebliche Kr                                                             | edite   |  |  |  |  |  |  |  |  |  |

• Durch die Eingabe der Variantennummer werden die Werte des "zuwend.fähigen Volumens" aus den Investitions- bzw. Eigenmittel-Formularen übernommen.

- In der letzten Zeile werden die Summe aller Finanzierungsmittel und die Differenz zwischen Finanzbedarf und Finanzierungsmittel laufend ermittelt.
- Im Abschnitt "Zuschüsse" werden Angaben zur Inanspruchnahme von Förderprogrammen gemacht.
- Der Zuschussbetrag ergibt sich aus dem Förderanteil in % am zuwendungsfähigen Investitionsvolumen. Im Feld "max €" kann der maximale Betrag der Förderung angegeben werden.
- Im Abschnitt "Kredite" können bis zu vier betriebliche Darlehen zur Finanzierung eingegeben werden. Die Bezeichnung sowie die Festlegung der Darlehensbeträge erfolgen in den Zeilen "1." bis "4.". Zur weiteren Bearbeitung der Kredite ist der Button "Betriebliche Kredite" im Formular oder "Kredite" auf der Multifunktionsleiste vorgesehen.

# 6 Betriebliche Kredite

• Durch Drücken des Buttons "Kredite" bzw. "Betriebliche Kredite" kommt der Nutzer auf das folgende Formular:

| BETRIEBLICHE KREDITE        |                                           |                          |                          |                 |           | - • X          |  |  |  |  |  |  |
|-----------------------------|-------------------------------------------|--------------------------|--------------------------|-----------------|-----------|----------------|--|--|--|--|--|--|
| <u>B</u> ezugsjahr 2015     | Varianten-Nummer 1 IST<br>Bezugsjahr 2015 |                          |                          |                 |           |                |  |  |  |  |  |  |
|                             | Typ Aufn Tilgfr. N                        | enn- Valuta              | Zinsen                   | Tilgung         | Zinsen +  | Berechn Valuta |  |  |  |  |  |  |
| Bezeichnung                 | 1) Jahr Jahre b                           | etrag Bezugsjahr         | % nom. % ZV ZV bis Zins  | %€              | Tilgung   | jahr Ber.jahr  |  |  |  |  |  |  |
|                             |                                           | 0 0                      | 0,000 0,0 0              | 0 0,00 0        | 0         |                |  |  |  |  |  |  |
| *                           |                                           | 0 0                      | 0,000 0,0 0              | 0 0,00 0        | 0         |                |  |  |  |  |  |  |
|                             |                                           |                          |                          |                 |           |                |  |  |  |  |  |  |
|                             | Summer                                    | n 0<br>Buchführung: Zin: | sen ./. Zinszuschuss     | 0 0<br>0        | 0         | 0              |  |  |  |  |  |  |
| 1) Darlehenstypen: 1 =      | Annuität, 2 = Abzahlung                   | g/Kontokorren            |                          | F aus Finanzier | ung       |                |  |  |  |  |  |  |
| <u>K</u> apitaldienstverlau | ıf                                        |                          | <u>B</u> erechnungshilfe | B aus Berechni  | ıngshilfe |                |  |  |  |  |  |  |
|                             |                                           |                          |                          |                 |           |                |  |  |  |  |  |  |

- In dem Formular können direkt Darlehen eingegeben werden. Einzugeben sind die Bezeichnung, der Darlehenstyp (Typ), das Aufnahmejahr (Auf.-Jahr), die Anzahl der tilgungsfreien Jahre (Tilgfr. Jahre), der Nennbetrag, der Zinssatz (% nom.), ggf. eine Zinsverbilligung (% ZV) mit Angabe des letzten Jahres, in dem die Zinsverbilligung gewährt wird (ZV bis) und der Tilgungssatz. Aus diesen Angaben errechnet das Programm Valuta, Zins- und Tilgungsbeiträge für das Bezugsjahr.
- Über den Button "Berechnungshilfe" können in der Variante 1 (IST-Betrieb) aktuelle Valutastände von Darlehen, die beispielsweise einer Bankaufstellung entnommen werden, eingetragen werden. Dazu muss in einer neuen Zeile im Formular "Betriebliche Kredite" die Bezeichnung und der Darlehenstyp eingegeben und anschließend der Button "Berechnungshilfe" gedrückt werden. Im Formular "Berechnungshilfe" sind das Berechnungsjahr (= das Jahr auf das sich der Darlehensstand der Bankbestätigung bezieht), das Aufnahmejahr des Darlehens, ggf. Anzahl der tilgungsfreien Jahre, der Nennbetrag bei der Darlehensaufnahme, ggf. Sondertilgungen, das Valuta im Berechnungsjahr (= Valuta der Bankbestätigung), bei

Annuitätendarlehen die Jahresrate (= Annuität), der Zinssatz ggf. eine Zinsverbilligung und bei Abzahlungsdarlehen der Tilgungssatz (bei Annuitätendarlehen errechnet sich der Tilgungssatz aus Jahresrate und Zinsen) eingegeben werden.

| BETRIEBLICHE KREDITE    |                                            |                                    |                                    |                              |                            |                      |           | 23 |  |  |
|-------------------------|--------------------------------------------|------------------------------------|------------------------------------|------------------------------|----------------------------|----------------------|-----------|----|--|--|
| <u>B</u> ezugsjahr 2015 | Varianten-Nummer 1 [IST<br>Bezugsjahr 2015 |                                    |                                    |                              |                            |                      |           |    |  |  |
| Bezeichnung             | Typ Aufn Tilgfr.<br>1) Jahr Jahre          | Nenn- Valuta<br>betrag Bezugsjahr  | Zinsen<br>% nom. % ZV ZV bis       | Tilgung<br>Zins %€           | Zinsen + Ber<br>Tilgung ja | echnValu<br>hr Ber.j | ta<br>ahr | -  |  |  |
| Darlehen RV 3789        |                                            |                                    | 0,000 0,0 0                        | 0,00 0                       |                            | 0                    |           |    |  |  |
|                         |                                            |                                    |                                    |                              |                            |                      |           |    |  |  |
|                         | Berec                                      | hnungshilfe für An                 | nuitëtonderlohon                   |                              |                            |                      |           |    |  |  |
|                         | Dereci                                     |                                    |                                    |                              |                            |                      |           |    |  |  |
| Berechnung:<br>jahr     | s-Aufnahme-Tilg.fre<br>jahr Jahr           | eie Nenn- Sonde<br>e betrag tilgun | r- Valuta<br>g Ber.jahr Jahresrate | Zinsen<br>% nom. % ZV ZV bis | € %                        | gung<br>€            |           |    |  |  |
| Darlehen RV 3789 2016   | 2005 1                                     | 200.000 15.000                     | 0 102.847 16.000                   | 5,000 0,0 0                  | 5.142 10.56                | 10.858               |           |    |  |  |
|                         |                                            |                                    |                                    |                              |                            |                      |           | _  |  |  |

- Darlehen, die über die Berechnungshilfe eingegeben werden, sind mit "B" gekennzeichnet und nur im Formular "Berechnungshilfe" änderbar.
- Betätigt der Nutzer bei Krediten, die ursprünglich direkt im Formular "Kredite" eingegeben wurden, die "Berechnungshilfe", löscht das Programm die ursprünglichen Daten und übernimmt die Daten aus der Berechnungshilfe.
- Für Varianten 2-5 ist die Berechnungshilfe nicht nutzbar.
- Beim Import einer Buchführung im csv-Format werden die aktuellen Valuta der Verbindlichkeiten gegenüber Kreditinstitute und anderer Verbindlichkeiten (aus Lieferung und Leistung, Sonstige) sowie deren Zinsbeträge eingelesen.

| -8 | BETRIEBLICHE KREDITE                       |               |                    |                   |                             |      |                 |                  |           |            |           |                     |         |                 | ۵ ۵          | 3 |
|----|--------------------------------------------|---------------|--------------------|-------------------|-----------------------------|------|-----------------|------------------|-----------|------------|-----------|---------------------|---------|-----------------|--------------|---|
|    | Varianten-Nummer 3 ZIEL<br>Bezugsjahr 2018 |               |                    |                   |                             |      |                 |                  |           |            |           |                     |         | 1               |              |   |
|    | Rezeichnung                                | Тур и<br>11 и | AufnTil<br>Jahr Ja | gfr.Ne<br>bre bel | nn- Valuta<br>trag Bezugsia | hr   | % nom           | Zinsen<br>2/7V/7 | Vhis Zins | Tilga<br>% | ung<br>€  | Zinsen +<br>Tilgung | Berechn | Valut<br>Ber iz | a<br>ahr     |   |
|    | Darlehen RV 3789                           |               | 2005               | 1 20              | 0.000 80.58                 | 8    | 5,000           | 0,0              | 0 4.029   | 10,56      | 11.971    | 16.000              | 2016    | 102.0           | 347 <b>B</b> | - |
|    | Hausbankdarlehen                           | 2             | 2018               | 0 11              | 0.000 110.00                | 0    | 0,000           | 0,0              | 0 0       | 0,00       | 0         | 0                   | 0       |                 | 0 <b>F</b>   | - |
| 1  |                                            | 2             |                    | 0                 | 0                           | 0    | 0,000           | 0,0              | 0 0       | 0,00       | 0         | 0                   | 0       |                 | 0            | _ |
| *  |                                            | 2             |                    | 0                 | 0                           | 0    | 0,000           | 0,0              | 0 0       | 0,00       | 0         | 0                   | 0       |                 | 0            |   |
|    |                                            |               |                    |                   |                             |      |                 |                  |           |            |           |                     |         |                 |              |   |
|    |                                            |               | S                  | ummen             | 190.588                     | B    |                 |                  | 4.029     |            | 11.971    | 16.000              |         | 102.0           | 347          |   |
|    |                                            |               |                    |                   | Buchführung:                | Zins | en ./. Zin      | szuschus         | s 0       |            |           |                     |         |                 |              |   |
|    | 1) Darlehenstypen: 1 =                     | Annuitä       | it, 2 = Abz        | ahlung/           | Kontokorren                 |      |                 |                  |           | F aus l    | Finanzier | una                 |         |                 |              |   |
|    | <u>Kapitaldienstverlau</u>                 | ıf            |                    |                   | _                           |      | <u>B</u> erechn | ungshilfe        |           | B aus I    | Berechnu  | ingshilfe           |         |                 |              | - |
|    |                                            |               |                    |                   |                             |      |                 |                  |           |            |           |                     |         |                 |              |   |

- In den Zielvarianten 2-5 lassen sich die Konditionen zu den Krediten der Finanzierung erfassen. Diese werden mit ihrer Bezeichnung und Nennbetrag aus dem Formular "Fremdmittel" übertragen und in der letzten Spalte mit einem "F" gekennzeichnet. Außerdem können Darlehen direkt eingetragen werden.
- Über "Kapitaldienstverlauf" können die fälligen Zinsen und Tilgungen über die Jahre hinweg aufgelistet werden.

# 7 Kombination

#### 7.1 Kombination der Produktionsverfahren

• Über den Button "Kombination" kommt der Bearbeiter auf das Formular "Kombination der Produktionsverfahren".

| 🖃 KOMBINATION DER PRODUKTIONSVERFAHREN 🗗 🗉 🕴                                                       |                        |                           |                  |                            |              |   |  |  |  |  |  |
|----------------------------------------------------------------------------------------------------|------------------------|---------------------------|------------------|----------------------------|--------------|---|--|--|--|--|--|
| Yarianten-Nummer     2 Test     Abweichungen > 0 % sind zu dokumentieren!                          |                        |                           |                  |                            |              |   |  |  |  |  |  |
| Produktionsverfahren DB/Einheit Einheiten DB gesamt DB/Einh- Abweichung<br>heit IST Ziel von IST % |                        |                           |                  |                            |              |   |  |  |  |  |  |
| Wald Fichte                                                                                        | 290,0                  | 4,15                      | 1.204            | 290,0                      | 0            |   |  |  |  |  |  |
| Winterweizen A                                                                                     | 624,0                  | 20,00                     | 12.480           | 624,0                      | 0            |   |  |  |  |  |  |
| Wintergerste                                                                                       | 407,0                  | 20,00                     | 8.140            | 407,0                      | 0            |   |  |  |  |  |  |
| Raps                                                                                               | 506,0                  | 17,00                     | 8.602            | 506,0                      | 0            |   |  |  |  |  |  |
| Dauerbrache                                                                                        | -58,0                  | 3,00                      | -174             | 0,0                        | 999          |   |  |  |  |  |  |
| Mastschwein                                                                                        | 20,0                   | 3000,00                   | 60.000           | 15,0                       | 33           |   |  |  |  |  |  |
| Güllewert - Ausbringung GV                                                                         | 64,0                   | 144,00                    | 9.216            | 31,0                       | 106          |   |  |  |  |  |  |
| DB/Mas                                                                                             | Leis<br>schinenring    | stung für MR<br>insgesamt | 934<br>100.320   |                            |              | - |  |  |  |  |  |
| Ackerfläche/Sonderkulturen (ha): in<br>Grünlandfläche (ha):                                        | Kombination v<br>- " - | erbraucht.:               | 60,00 Ge<br>0,00 | esamtfläche: 60<br>- " - ( | ),00<br>),00 |   |  |  |  |  |  |
| DB-Übersichten                                                                                     |                        |                           |                  |                            |              |   |  |  |  |  |  |
| <u>Marktfrüchte</u>                                                                                | F <u>u</u> tterbau     |                           | ierhaltung       | Sonderv                    | erfahren     |   |  |  |  |  |  |
| Bilanzen     Arbeit     Güllewert       Inanspruchnahme MR     Leistung für MR     Lagerraum       |                        |                           |                  |                            |              |   |  |  |  |  |  |
|                                                                                                    | Ver <u>gl</u> eid      | chsvariante               |                  |                            |              |   |  |  |  |  |  |

- In dieser Übersicht sind die verschiedenen Produktionsverfahren mit dem Deckungsbeitrag je Einheit ("DB/Einheit"), dem betrieblichen Umfang ("Einheiten") und als Gesamtdeckungsbeitrag ("DB gesamt") für die jeweils gewählte Variante dargestellt. Die einzelnen Deckungsbeiträge können über die vier Buttons "Marktfrüchte", "Futterbau", "Tierhaltung" und "Sonderverfahren" im Abschnitt "DB-Übersichten" ausgewählt und bearbeitet werden.
- Im unteren Abschnitt befinden sich Verweise auf Unterformulare, die den Bearbeiter bei der Berechnung des Gesamtdeckungsbeitrages unterstützen sollen.
- Der Umfang des jeweiligen Produktionsverfahrens ist im Feld "Einheiten" anzugeben. Die Felder "Gesamtfläche" helfen dem Anwender Ackerfläche ("AF (ha) in Komb.") und Dauergrünland-Fläche ("DF (ha) in Komb.") in ihren Umfängen anzupassen.
- In den Ziel-Varianten (Var. 2-5) werden zusätzlich für jedes Verfahren die Einzel-Deckungsbeiträge aus der IST-Variante und die prozentuale Abweichung des Ziel-Deckungsbeitrags von IST-Deckungsbeitrags dargestellt. Erscheint dabei die Zahl "999", so war das Produktionsverfahren im IST-Betrieb nicht vorhanden. Jedes

Verfahren, das eine positive Abweichung ausweist, wird als Merkposten zur Dokumentation ins Kommentarformular übernommen (siehe Kapitel 9).

#### 7.1.1 Unterformulare DB-Übersichten

• Beispielhaft wird hier die Deckungsbeitragsübersicht zu "Marktfrüchte" abgebildet.

| -8 | 🗟 ÜBERSICHT MARKTFRÜCHTE 🗗 🖻 🔀                   |             |        |                |              |           |         |         |                |                          |                     |            |                         |        |  |
|----|--------------------------------------------------|-------------|--------|----------------|--------------|-----------|---------|---------|----------------|--------------------------|---------------------|------------|-------------------------|--------|--|
|    | B = Buchführungs-Abgleich Varianten-Nummer 2 ZEL |             |        |                |              |           |         |         |                |                          |                     |            |                         |        |  |
|    | Produktionsverfahren                             | Ertrag      | Preis  | Marktleist.    | DB           | Um.kap    | Saatgut | Düngung | Pfl.schutz     | v. Kosten<br>Arbeitserl. | son, var.<br>Kosten | Strom etc. | var. Kost.<br>insgesamt | Akh/E. |  |
| Ì  | Winterweizen B 📃 👻                               | 70,0        | 17,90  | 1.251          | 446          | 400       | 65      | 314     | 150            | 202                      | 74                  | 0          | 805                     | 10,3   |  |
|    | Triticale 👻                                      | 55,0        | 14,80  | 814            | 159          | 330       | 72      | 244     | 92             | 192                      | 55                  | 0          | 655                     | 10,3   |  |
|    | Wald Fichte 🗨                                    | 0,0         | 0,00   | 390            | 290          | 130       | 0       | 0       | 0              | 80                       | 20                  | 0          | 100                     | 20,5   |  |
| *  | <b>•</b>                                         | 0,0         | 0,00   | 0              | 0            | 0         | 0       | 0       | 0              | 0                        | 0                   | 0          | 0                       | 0,0    |  |
|    |                                                  |             |        |                |              |           |         |         |                |                          |                     |            |                         |        |  |
|    |                                                  |             | Deta   | ail-Kalkulat   | ions- ur     | nd Eingal | be-Eben | e       |                |                          |                     |            |                         |        |  |
|    | <u>Marktleistung/Neuer</u>                       | DB <u>s</u> | aatgut | <u>D</u> üngun | g <u>P</u> l | l. schutz | ⊻KArb   | eit     | S <u>o</u> n∀K | <u>A</u> kh              |                     |            |                         |        |  |
|    |                                                  |             |        |                |              |           |         |         |                |                          |                     |            |                         |        |  |

- Durch Auswahl des Produktionsverfahrens im Drop-Down-Menü werden Standard-Angaben zum jeweiligen Deckungsbeitrag übernommen.
- Durch Auswahl der Produktionsverfahren (siehe Spalte ganz links), können die Deckungsbeiträge in dieser Hauptmaske durch Verändern von Ertrag und/oder Preis angepasst werden. Zusätzlich ist die Möglichkeit vorhanden, Anpassungen in den Teilbereichen vorzunehmen, die im unteren Teil mit "Detail-Kalkulations- und Eingabe-Ebene" überschrieben sind.

#### 7.1.2 Unterformular Bilanzen

• Durch Anklicken des Buttons "Bilanzen" erscheint folgendes Fenster.

| BILANZEN                                                                                                    |                         |                  |                |       | - 0     | 23 |  |  |  |  |  |
|----------------------------------------------------------------------------------------------------|-------------------------|------------------|----------------|-------|---------|----|--|--|--|--|--|
| · v                                                                                                    | Varianten-Nummer 2 ZIEL |                  |                |       |         |    |  |  |  |  |  |
| Produktionsverfahren                                                                                                    | AKh                     | NEL              | ME             | GV    | Um.kap  |    |  |  |  |  |  |
| Winterweizen B                                                                                                    | 155                     | 0                | 0              | 0,0   | 6.000   |    |  |  |  |  |  |
| Triticale                                                                                                    | 154                     | 0                | 0              | 0,0   | 4.950   |    |  |  |  |  |  |
| Wald Fichte                                                                                                    | 41                      | 0                | 0              | 0,0   | 260     |    |  |  |  |  |  |
| Silomais                                                                                                    | 243                     | 1.683.936        | 2.785.446      | 0,0   | 11.880  |    |  |  |  |  |  |
| Wiese Heul 3 Sch.                                                                                                    | 68                      | 122.792          | 208.592        | 0,0   | 1.080   |    |  |  |  |  |  |
| MB 87 - 710 kg LG                                                                                                    | 1.800                   | 0                | -2.823.600     | 130,4 | 126.000 |    |  |  |  |  |  |
| Güllewert - Ausbringung G <sup>v</sup>                                                                                     | 196                     | 0                | 0              | 0,0   | 0       |    |  |  |  |  |  |
| Management, sonstige Arb                                                                                                   | 780                     | 0                | 0              | 0,0   | 0       |    |  |  |  |  |  |
| Futterbereitstel, var. MK Ri                                                                                               | 522                     | 0                | 0              | 0,0   | 0       |    |  |  |  |  |  |
|                                                                                                    |                         |                  |                |       |         |    |  |  |  |  |  |
| insgesamt 3958 6 *) 130,4 150.170<br>102.849 NEL<br>*) %-Satz der nicht verbrauchten Energieeinheiten aus dem Grundfutter: |                         |                  |                |       |         |    |  |  |  |  |  |
| > 0: Futter                                                                                                    | überschu                | \$\$             |                |       |         |    |  |  |  |  |  |
| < 0: Futter                                                                                                    | mangel ->               | <u>F</u> uttersa | ldo korrigiere | en    |         |    |  |  |  |  |  |

- Hier sind die Faktorlieferungen und -verbräuche der gewählten Produktionsverfahren gelistet.
- In der Zeile "insgesamt" werden die Summen der Arbeitsstunden (AKh), Großvieheinheiten (GV) und des Umlaufvermögens (Um.kap) gebildet. Außerdem wird die (Grund-) Futterbilanz des Betriebs ausgewiesen. Sie ist mit \*) markiert. Durch Betätigen des Buttons "Futtersaldo korrigieren" werden die Grundfuttererträge automatisch angepasst, so dass der Futterüberschuss bzw. -mangel nahezu 0 % beträgt.

# 7.1.3 Unterformular Arbeit

• In diesem Formular werden die Arbeitsbilanz, sowie deren Kapazitätsüber- bzw. - unterhänge in den jeweiligen Halbmonaten dargestellt.

| 😑 ARBEITSKAPAZITÄT u                                                                       | ind ARBEITSA                        | ANFALL                                 |                              |                     | • 23                 |  |  |  |  |  |  |
|--------------------------------------------------------------------------------------------|-------------------------------------|----------------------------------------|------------------------------|---------------------|----------------------|--|--|--|--|--|--|
|                                                                                            | Varianten-N<br>Arbeits-<br>anfall h | lummer 2 Z<br>Arbeitsma<br>Ständige AK | IEL<br>cht in h<br>Saison AK | Kapaz<br>überl<br>h | zitäts-<br>hang<br>% |  |  |  |  |  |  |
| 0115. Januar                                                                               | 140                                 | 151                                    | 0                            | 11                  | 8                    |  |  |  |  |  |  |
| 1631. Januar                                                                               | 140                                 | 161                                    | 0                            | 21                  | 15                   |  |  |  |  |  |  |
| 0115. Februar                                                                              | 140                                 | 151                                    | 0                            | 11                  | 8                    |  |  |  |  |  |  |
| 1628. Februar                                                                              | 140                                 | 131                                    | 0                            | -9                  | -7                   |  |  |  |  |  |  |
| 0115. März                                                                                 | 159                                 | 151                                    | 0                            | -8                  | -5                   |  |  |  |  |  |  |
| 1631. März                                                                                 | 142                                 | 161                                    | 0                            | 19                  | 13                   |  |  |  |  |  |  |
| 0115. April                                                                                | 166                                 | 151                                    | 0                            | -14                 | -9                   |  |  |  |  |  |  |
| 1630. April                                                                                | 214                                 | 151                                    | 0                            | -63                 | -29                  |  |  |  |  |  |  |
| 0115. Mai                                                                                  | 167                                 | 151                                    | 0                            | -16                 | -9                   |  |  |  |  |  |  |
| 1631. Mai                                                                                  | 159                                 | 161                                    | 0                            | 2                   | 1                    |  |  |  |  |  |  |
| 0115. Juni                                                                                 | 160                                 | 151                                    | 0                            | -9                  | -6                   |  |  |  |  |  |  |
| 1630. Juni                                                                                 | 138                                 | 151                                    | 0                            | 13                  | 9                    |  |  |  |  |  |  |
| 0115. Juli                                                                                 | 138                                 | 151                                    | 0                            | 13                  | 10                   |  |  |  |  |  |  |
| 1631. Juli                                                                                 | 158                                 | 162                                    | 0                            | 4                   | 3                    |  |  |  |  |  |  |
| 0115. August                                                                               | 181                                 | 151                                    | 0                            | -29                 | -16                  |  |  |  |  |  |  |
| 1631. August                                                                               | 177                                 | 161                                    | 0                            | -16                 | -9                   |  |  |  |  |  |  |
| 0115. September                                                                            | 138                                 | 151                                    | 0                            | 13                  | 10                   |  |  |  |  |  |  |
| 1630. September                                                                            | 224                                 | 151                                    | 0                            | -73                 | -32                  |  |  |  |  |  |  |
| 0115. Oktober                                                                              | 334                                 | 151                                    | 0                            | -183                | -55                  |  |  |  |  |  |  |
| 16 21 Oktober                                                                              | 101                                 | 162                                    | 0                            | 10                  | 11                   |  |  |  |  |  |  |
| Jahr insgesamt                                                                             | 3.959                               | 3.680                                  | 0                            | -279                | -7                   |  |  |  |  |  |  |
| Verteilung des Arbeitsanfalles<br>Stallarbeit h/Tag: 4,9 Ständige AK: 1,72 Saison AK: 0,00 |                                     |                                        |                              |                     |                      |  |  |  |  |  |  |
|                                                                                            | <u>V</u> ergleichsvariante          |                                        |                              |                     |                      |  |  |  |  |  |  |

#### 7.1.4 Unterformular Güllewert

• In diesem Formular lässt sich der Wert der Wirtschaftsdüngers (Güllewert) errechnen.

| E GÜLLEWERT                                                                                                    |                     |                                       | _                              |                                 |
|----------------------------------------------------------------------------------------------------|---------------------|---------------------------------------|--------------------------------|---------------------------------|
| Variante                                                                                                    | n-Nummer 🗻          | IST                                   |                                |                                 |
| AF ha 36,0 davon mit Gülleauflage<br>DF ha 4,0 - " -                                                                 | e ha 0,0<br>ha 0,0  | mit Gülle                             | eausbringung<br>_ '' _         | ha <u>36,0</u><br>ha <u>4,0</u> |
| Grundfutterbasis Rinder: <u>A</u> cker und Gri<br>Fütterung Schweine: <u>ei</u> nphasig<br>Milchleistung, ka je Kub: | ünland oder<br>oder | ິ >75 % <u>G</u><br>ິ <u>N</u> und Pr | rünland<br>eduziert            |                                 |
|                                                                                                    |                     |                                       |                                |                                 |
|                                                                                                    | N                   | P205                                  | K20                            | €                               |
| Nährstoffe aus Viehhaltung insgesamt kg<br>je ha LF kg                                                               | 4.214<br>105        | 1.810<br>45                           | 4.400<br>110                   | 11.691<br>292                   |
| Nährstoffabfuhr insgesamt kg<br>Abfuhr ./. Wirtschaftsdünger kg                                                      | 6.465<br>2.251      | 2.368<br>558                          | 4.247<br>-153                  | 15.068<br>3.377                 |
|                                                                                                    | Abfuhr (incl. Sp    | ourennährstoffe                       | insgesamt €                    | 15.556                          |
| Güllewertberechnung (Anhalt):                                                                                        |                     | Dü                                    | ngerzukauf €                   | 5.000                           |
|                                                                                                    | Abfubr / M          | Dun<br>ineral- und Zuk                | igerverkaut €<br>aufsdiinger £ | 10 556                          |
|                                                                                                    | логин .7. м<br>М    | onetärer Güllev                       | vert €je GV                    | 129                             |

- Der Güllewert errechnet sich aus dem Wert der abgefahrenen Nährstoffe (incl. Spurennährstoffe) abzüglich des Wertes zugekaufter und zuzüglich des Wertes verkaufter Düngemittel. Er wird auf die Einheit "GV" aus dem Formular "Kombination der Produktionsverfahren" bezogen.
- Der hier errechnete monetäre Güllewert je GV sollte im Sonderverfahren-Deckungsbeitrag "Güllewert – Ausbringung GV" händisch als "Ertrag €" erfasst werden.

#### 7.1.5 Unterformular Inanspruchnahme von Lohnmaschinen und Saison-Ak

• Über den Button "Inanspruchnahme MR" öffnet sich das Formular für die Angaben zur Lohnarbeit.

| Inanspruchnahme Lohnmaschinen und Saison-AK 🗆 🗉 🔀 |                      |                 |    |    |            |  |  |  |  |  |  |
|---------------------------------------------------|----------------------|-----------------|----|----|------------|--|--|--|--|--|--|
| Varianten-Nummer 1 IST                            |                      |                 |    |    |            |  |  |  |  |  |  |
| Arbeit                                            | le Kosten<br>€gesamt |                 |    |    |            |  |  |  |  |  |  |
| Getreideernte                                     | 22,0 22,0<br>0,0 0,0 | 120<br>0        | 50 | 70 | 1.540<br>0 |  |  |  |  |  |  |
|                                                   |                      |                 |    |    |            |  |  |  |  |  |  |
|                                                   |                      |                 |    |    |            |  |  |  |  |  |  |
|                                                   |                      |                 |    |    |            |  |  |  |  |  |  |
| *) <u>A</u> kh-Verteilung                         | Summe Verr.we        | rt <b>2.640</b> | ]  |    | 1.540      |  |  |  |  |  |  |
|                                                   |                      |                 | -  |    |            |  |  |  |  |  |  |

- In diesem Fenster lässt sich der Umfang in Stunden über den Button "Akh-Verteilung" angeben, sowie die verrichtete Arbeit auf die Fläche (ha) bezogen. Anschließend wird der Verrechnungswert je ha oder Stunde erfasst.
- Die "variablen Kosten der Eigenmechanisierung" je ha oder Stunde sind bei Inanspruchnahme von Lohnarbeit anzugeben, da in der Deckungsbeitragsrechnung Eigenmechanisierung unterstellt wird und diese Position somit wieder abgezogen werden muss.

#### 7.1.6 Unterformular Überbetriebliche Arbeitserledigung (Leistung)

• Falls überbetriebliche Leistungen für den Maschinenring erbracht werden, sind diese unter "Leistung für MR" anzugeben.

| -8 | Überbetriebliche Arbeitser                      | ledigung (Leistung) |                        |                          |                        | - 0               | 23 |  |
|----|-------------------------------------------------|---------------------|------------------------|--------------------------|------------------------|-------------------|----|--|
|    | Varianten-Nummer 1 IST                          |                     |                        |                          |                        |                   |    |  |
|    | Arbeit                                          | Umfang<br>Std.*) ha | Verr.wert<br>€/ha;Std. | var. Kosten<br>€/ha;Std. | Deckungsb<br>€/ha;Std. | eitrag<br>€gesamt |    |  |
| 1  | Forstarbeiten                                   | 250,0 0,0           | 15                     | 0                        | 15                     | 3.750             |    |  |
|    |                                                 | 0,0 0,0             | 0                      | 0                        | 0                      | 0                 |    |  |
| *  |                                                 | 0,0 0,0             | 0                      | 0                        | 0                      | 0                 |    |  |
|    |                                                 |                     |                        |                          |                        |                   |    |  |
|    |                                                 |                     |                        |                          |                        |                   |    |  |
|    |                                                 |                     |                        |                          |                        |                   |    |  |
|    |                                                 |                     |                        |                          |                        |                   |    |  |
|    |                                                 |                     |                        |                          |                        |                   |    |  |
|    | *) <u>A</u> kh-Verteilung Summe Verr.wert 3.750 |                     |                        |                          | 3.750                  |                   |    |  |
|    |                                                 |                     |                        |                          |                        |                   |    |  |

- Nach dem gleichen Prinzip, wie bei "Inanspruchnahme MR" können hier entweder auf Stunden oder Hektar bezogen Angaben gemacht werden.
- Nach Abzug der variablen Kosten vom Stunden- oder Hektarverrechnungswert ergibt sich ein Deckungsbeitrag der Lohnarbeit.

Hinweis: Bei überbetrieblichen Arbeiten sollten die benötigten Akh-Stunden angegeben werden, um eine aussagekräftige Akh-Bilanz zu ermöglichen (siehe Punkt 7.1.3).

#### 7.1.7 Unterformular Lagerraum

• Über "Lagerraum" gelangt man auf das Formular zur Planung der notwendigen Lagerräume für Gülle und Silage.

| IST                                   |                                       |  |  |
|---------------------------------------|---------------------------------------|--|--|
| <u>Güllelaqerraum m³:</u>             | <u>Silolagerraum m³:</u>              |  |  |
| 0,0                                   | 0,0                                   |  |  |
|                                       | 0,0                                   |  |  |
| 0,0                                   | 0,0                                   |  |  |
| insgesamt 0,0                         | insgesamt 0,0                         |  |  |
| ZIEL:                                 | Varianten-Nummer 2 Test               |  |  |
| <u>Güllelagerraum m³:</u>             | <u>Silolagerraum m³:</u>              |  |  |
| Gülleanfall m³ 1.830,0                | Lagerraum m³/GV 0,0                   |  |  |
| Lagerzeit Monate 0,0                  | Rinder-GV 0,0                         |  |  |
| notw. Lagerraum m³ 0,0                | not <del>w</del> . Lagerraum m³0,0    |  |  |
| Investitionsbedarf m <sup>3</sup> 0,0 | Investitionsbedarf m <sup>3</sup> 0,0 |  |  |
| tats. Lagerraum m³ 0,0                | tats. Lagerraum m <sup>3</sup> 0,0    |  |  |

- Im oberen Teil ist die Ist-Situation, im unteren Teil, die gewählte Ziel-Situation dargestellt.
- In der Ist-Situation lassen sich Angaben zu bestehenden Lagern machen.
- Im Ziel lassen sich je nach Variante (s. Varianten-Nummer) benötigte Lagerkapazitäten planen.
- Je nach Vorgabe der Lagerzeit in Monaten errechnen sich der notwenige Gülle-Lagerraum und ein eventueller Investitionsbedarf. Der Gülleanfall wird über den eingegebenen Viehbestand aus dem Formular "Viehhaltung" und im Programm hinterlegten Ausscheidungen der einzelnen Tierarten vorbelegt.
- Beim Silolagerraum wird die Angabe des benötigten "Lagerraum m<sup>3</sup>/GV" und Jahr benötigt, um den etwaigen Investitionsbedarf zu berechnen.
- Die Angabe "tats. Lagerraum" bezieht sich auf den tatsächlich vorhandenen Lagerraum in der Zielsituation, falls Lagerstätten geschlossen oder über das nötige Maß hinaus geschaffen werden.
- Die eventuell benötigten zusätzlichen Kapazitäten und die daraus nötigen Investitionen sind natürlich in der Planung zu berücksichtigen!

#### 7.1.8 UnterformularVergleichsvariante

• Zum besseren Vergleich kann beim Bearbeiten der Kombination die Produktionsverfahren einer anderen Variante geöffnet werden.

# 7.2 Ausgleichszahlungen und entkoppelte Prämien

• Durch Aufrufen des Buttons "Prämien" öffnet sich das Formular zur Angabe der einzelbetrieblichen Ausgleichszahlungen und Prämien.

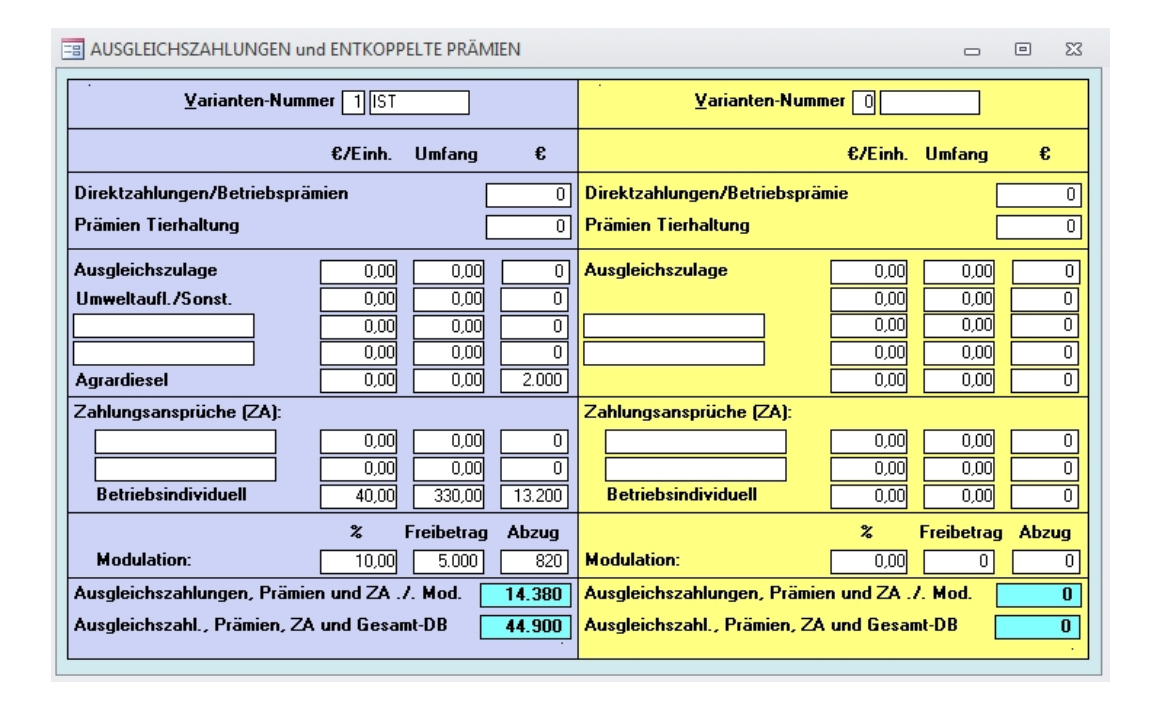

- Zur besseren Vergleichbarkeit können hier zwei Varianten gegenüber gestellt werden.
- Für die Berechnung der Prämien empfiehlt sich in der Menüleiste "Hilfe" oder mit "F1-Taste" die Direkthilfe aufzurufen. Dort sind Informationen dazu gegeben.

# 8 Rentabilität und Liquidität

• Durch Betätigen des Buttons "Rentabilität" in der Symbolleiste öffnet sich die Aufstellung der Rentabilität- und Liquiditätskennzahlen.

| EI RENTABILITÄT und LIQUIDITÄT                                                                                                    | - e X                                                                                                    |
|----------------------------------------------------------------------------------------------------|----------------------------------------------------------------------------------------------------|
| Varianten-Nummer 2 Test                                                                                                    |                                                                                                    |
| Betriebstyp:                                                                                                    | ungs-Pauschalwerte übernehmen                                                                                                    |
| <ul> <li>€/I</li> <li>Gesamt-DB und Prämien (incl. Forst)</li> <li>Erträge Lohnarbeit und Maschinenring (./. 30 % var.Kosten)</li> <li>AfA Wirtschaftsgebäude</li> <li>AfA Maschinen und Pkw</li> <li>AfA Quoten und Sonstiges (ohne Wohnhaus)</li> <li>Aufwand Lohnarbeit und MR (./. 30 % v. K. Eigenmech.)</li> <li>Löhne, Sozialversicherung und Berufsgenossenschaft</li> <li>davon Berufsgenossenschaft</li> <li>Sonstige betriebliche Aufwendungen ohne Steuer</li> </ul>                                                                | ℓinheit         ℓ/Betrieb         €/Betrieb           17.410         117.410         aus Invest.           654         654         5.324           5.324         5.324         15.000           35.018         35.018         1.600           26         26         0           57         57         57           941         941         1.500           12.840         12.840         1.500 |
| Detriebsergebris       4         Zinsaufwand ./. Zuschuß*)       7         Pachtaufwand*) und betriebliche Steuern davon betriebliche Steuern **)       7         Erträge aus Nebenbetrieben, Zinsen, Pachten und Miete**)       7         davon Zinsen, Pachten und Mieten **)       7         Gewinn       3                                                                                                    | 45.758 45.758<br>5.700<br>9.045<br>738<br>1.174 1.174<br>1.174<br>32.187 32.187                                                                                                    |
| Außerlandwirtschaftliche Einkünfte (Steuerbescheid)<br>Pauschale Haushaltsaufwendungen (incl. Kindergeld)<br>Einkommenssteuer<br>Eigenkapitalbildung (beim Unternehmer)<br>Private Vermögensbildung (laufend, festgelegt)<br>Eigenkapitalbildung (im Unternehmen)                                                                                                    | 0<br>25.584<br>366<br>6.237 6.237<br>4.000<br>2.237 2.237<br>(anitaldianst 6/Jabr 15.000)                                                                                                    |
| Ingung €7Jahr       9,500       Fremdkapital       199.028       *j       K         kurzfristig:       KD-Grenze €       64,905       KD-Reserve €       49.705         mittelfristig:       KD-Grenze €       28.287       KD-Reserve €       13.087         langfristig:       KD-Grenze €       7.963       KD-Reserve €       -7.237         cash flow (in €):       1       89.155       2       59.205       3       49.705         *) individuelle       Werte eintragent       **) bei Übergebres von Pausch       **       **       ** | Apitaidienst €7Janr <u>15.200</u><br>5<br>37<br>37<br>Auslastung mf. KDG (%) <u>53.7</u><br>oret. Tilgungsdauer (Jahre) <u>3.4</u>                                                                                                    |

- Die Auswahl der Variante erfolgt, wie gewohnt, über die Varianten-Nummer.
- Im oberen Teil erscheinen nun die Angaben zur zutreffenden Variante.
- Mit dem Button "Buchführungs-Pauschalwerte übernehmen" werden Festkosten-Pauschalwerte (Durchschnittswerte) entsprechend des ausgewählten Betriebstyps und der im Formular "Varianten-Definition" gewählten Umsatzbesteuerungsoption aus der Bayerischen Buchführungsstatistik übernommen. Ist dies nicht gewünscht,

müssen im vorliegenden Formular eigene Angaben gemacht werden (weiße Felder). Die eingelesenen Statistikdaten können auch mit betriebsindividuellen Daten überschrieben werden. Falls Buchführungsdaten eingelesen werden, sind die meisten der Felder mit diesen gefüllt.

• Informationen dazu sind unter "Hilfe" festgehalten.

# 9 Kommentar

| E KOMMENTAR                                                                    |                         |  |  | 23 |  |  |  |  |
|--------------------------------------------------------------------------------|-------------------------|--|--|----|--|--|--|--|
|                                                                                | Varianten-Nummer 2 Test |  |  |    |  |  |  |  |
| Kommentar:                                                                     |                         |  |  |    |  |  |  |  |
| Folgende DB überschreiten die Toleranzrelation Ist/Ziel (= 0 %) -> Begründung! |                         |  |  |    |  |  |  |  |
| Mastschwein Güllewert - Ausbringung GV                                         |                         |  |  |    |  |  |  |  |
|                                                                                |                         |  |  |    |  |  |  |  |
|                                                                                |                         |  |  |    |  |  |  |  |
|                                                                                |                         |  |  |    |  |  |  |  |
|                                                                                |                         |  |  |    |  |  |  |  |
|                                                                                |                         |  |  |    |  |  |  |  |
|                                                                                |                         |  |  |    |  |  |  |  |

- Der Button "Kommentar" öffnet ein Formular, in dem zu jeder Variante ein Kommentar eingegeben werden kann.
- Es besteht die Möglichkeit Texte aus anderen Programmen, z.B. Microsoft Word, in das Kommentarfeld zu kopieren.
- Informativ werden in Ziel-Varianten diejenigen Produktionsverfahren angezeigt, deren Deckungsbeiträge je Einheit sich im Vergleich zur IST-Variante erhöht haben.

# 10 EIF-Kennzahlen

• Dieses Blatt stellt die wichtigsten Kennzahlen und Unterschriften für die Einzelbetriebliche Förderung zusammen. Das Blatt wird ausschließlich für die Variante 2 erzeugt.

# 11 Vergleich INZEPT/Buchführung

• In den Formularen "Vergleich INZEPT/Buchführung - Unternehmensaufwand" und "Vergleich INZEPT/Buchführung - Unternehmensertrag" werden Leistungsbzw. Kostenpositionen der IST-Variante aus INZEPT den Ertrags- bzw. Aufwandspositionen einer eingelesenen Buchführung gegenübergestellt. Besonders problematisch zu vergleichende Positionen (z.B. Marktleistung Tiere ⇔ Umsatzerlöse Tiere) sind rot markiert.

# 12 Extras

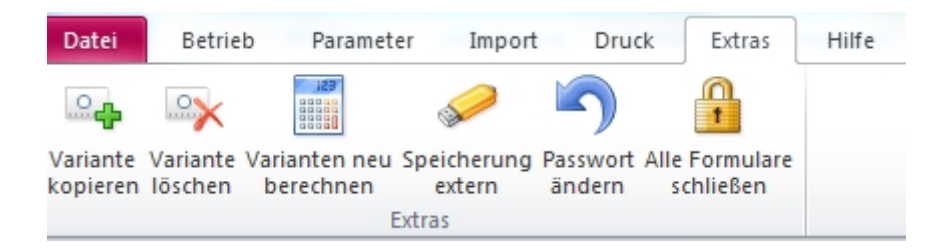

• Im Bereich von "Extras" sind Funktionen zu finden, die die Handhabung des Programmes erleichtern.

#### 12.1 Variante kopieren

• Um die Bearbeitungszeit bei einer Betriebsplanung zu verkürzen, empfiehlt es sich eine bereits vollständig bearbeitete Variante zu kopieren und anschließend in den einzelnen Formularen die Werte der neuen Variante anzupassen. Es kann nur in eine "leere" noch nicht angelegte Variante kopiert werden. Gegebenenfalls muss eine Variante gelöscht werden.

#### 12.2 Variante löschen

• Nach Eingabe der zu löschenden Variantennummer wird, nach einer nochmaligen Nachfrage, die Variante komplett gelöscht.

#### 12.3 Varianten neu berechnen

• Bei Betätigen der Schaltfläche wird der Rechenvorgang für alle Varianten durchgeführt. Damit ist sichergestellt, dass bei nachträglichen Änderungen von Werten auch ungeöffnete Formulare neu berechnet werden.

#### 12.4 Speicherung extern

- Mit dem Programmstart und Anlegen eines neuen Betriebes wird auf einem Netzlaufwerk (z.B. i:\EFA30) oder im Installationsverzeichnis des Programms auf der lokalen Festplatte (z.B. c:\Programme (x86)\EFA30) ein Ordner mit der 10stelligen Betriebsnummer erzeugt. In der Regel erfolgt eine automatische Speicherung der Daten im Abstand von 10 Minuten in der Datei "efa30.mdb" in diesem Betriebs-Ordner. Auch beim Beenden des Programms werden die Daten in der Datei "efa30.mdb" gesichert.
- Soll die Datei extern gespeichert werden, z.B. auf USB-Stick, DVD, etc. muss das gewünschte Medium gewählt und die Datei darauf gespeichert werden.

#### 12.5 Passwort ändern

• Die Änderung des Passwortes zum Einstieg in einen Betrieb ist hier möglich.

#### 12.6 Alle Formulare schließen

• Diese Funktion schließt alle geöffneten Formulare.

# 13 Drucken

• Im Menüpunkt "Druck" können sowohl einzelne Bildschirmseiten ("Hardcopy") als auch über die Schaltfläche "Druckauswahl" bestimmte Seiten ausgedruckt werden.

| AUSWAHL DRUCK                                                     |   |                                        | • 33 |  |  |
|-------------------------------------------------------------------|---|----------------------------------------|------|--|--|
| Auszudruckende Seiten sind mit Maus oder Leertaste zu markieren ! |   |                                        |      |  |  |
| Varianten-Nr.:                                                    |   |                                        |      |  |  |
| 1. Allgemeine Daten 🛛 🕅                                           |   | 8. Güllewert/Planungsdaten             | M    |  |  |
| 2. Flächen und Viehhaltung                                        | I | 9. Kredite                             | M    |  |  |
| 3. Investitionen                                                  | Ī | 10. Investition und Finanzierung netto | M    |  |  |
| 4. Finanzierung                                                   | I | 11. Anmerkungen                        | M    |  |  |
| 5. Deckungsbeitrags-Übersichten                                   | M | 12. Indikatorenliste (siehe F1-Hilfe)  | M    |  |  |
| 6. Kombination der PV                                             | I | 13. EIF-Kennzahlen (für Variante 2)    | M    |  |  |
| 7. Rentabilität und Liquidität                                    | I | 14. Sammelausdruck                     | M    |  |  |
|                                                                   |   | D <u>e</u> ckungsbeiträge              |      |  |  |
|                                                                   |   |                                        |      |  |  |
| <u>S</u> eitenvorschau                                            |   | Drucken                                |      |  |  |

- Gedruckt wir auf dem Standarddrucker des Rechners.
- Durch Eingabe der zu druckenden Variantennummern und Auswahl der entsprechenden Seiten kann der Druck gestartet werden. Falls Fehlermeldungen erscheinen, dass der Druckbereich größer als die Seitenbreite sei, muss bei "Druckereinrichtungen" die Seitenränder verkleinert werden.

# 14 Hilfe

- Über den Reiter "Hilfe" kann der Nutzer eine Hilfe-Datei im pdf-Format öffnen, blättern und/oder ausdrucken.
- Über die F1-Taste öffnet sich in jedem Formular die Hilfe-Datei. Ist eine themenspezifische Hilfe für das Formular vorhanden, wird diese direkt angezeigt.

### **15** Import von externen Datenquellen

- Nach dem Anlegen eines neuen Betriebes sind alle Datenfelder in den Formularen leer und können durch händische Eingabe mit den Daten des Betriebs gefüllt werden.
- Sollten jedoch von dem Betrieb eine BMEL-Buchführung im csv-Format (BMEL-Statistiksatz) und/oder InVeKoS-Daten vorliegen, können diese zur Beschleunigung der Bearbeitung in das Programm eingelesen werden.
- Beim Import ist zu beachten, dass einige Datenfelder sowohl mit Buchführungsdaten als auch mit InVeKoS-Daten gefüllt werden. Dabei überschreibt die als letzte importierte Datei die Daten der erstimportierten Datei (z. B. Daten der Flächennutzung). Da die InVeKoS-Daten in der Regel aktueller sind als die Buchführungsdaten, empfiehlt es sich, zuerst die Buchführung und anschließend die InVeKoS-Daten einzulesen.
- Unter dem Reiter "Buchführung" befindet sich ein Funktionsfeld "Import", bei dessen Betätigung sich folgendes Fenster öffnet:

| IMPORT VON BUCHFÜHRUNGSDATEN AUS BML-STATISTIKSATZ                   |        |         | 23 |
|----------------------------------------------------------------------|--------|---------|----|
| Paraita singegehane Daten des IST Patrishes worden heim Impert ih    | oroobr | iahan I |    |
| bereits eingegebene blaten des 151-betriebes werden beilt hilport ub | erseni | ieben i |    |
| Importieren <u>A</u> bbrechen                                        |        |         |    |
|                                                                      |        |         |    |

- Beim Auswählen der Buttons "Importieren" öffnet sich das Explorer-Fenster, in dem man das entsprechende Laufwerk / Verzeichnis / Datei zum Importieren auswählen kann.
- Der Import der InVeKoS-Daten erfolgt ähnlich: nach Anwählen des Feldes "Import" unter dem Reiter "InVeKoS", öffnet sich ein Fenster "Import von InVeKoS-Daten" bei dem der Nutzer aus einem Auswahlmenü die Bewirtschaftungsform festlegen muss:
- konventionell (Gülle)
- konventionell (Festmist)
- konventionell (viehlos)
- ökologisch (Gülle)
- ökologisch (Festmist)
- ökologisch (viehlos)

| IMPORT VON INVEKOS-DATEN                                                       |  |  | 23 |  |  |
|--------------------------------------------------------------------------------|--|--|----|--|--|
| Vor InVeKoS-Import erst Buchführungsdaten (falls vorhanden) einlesen!          |  |  |    |  |  |
| Bitte vor Start des Imports die Bewirtschaftungsform eingeben !                |  |  |    |  |  |
| Bewirtschaftungsform: konventionell (Gülle)                                    |  |  |    |  |  |
| Importieren <u>Abbrechen</u>                                                   |  |  |    |  |  |
| Bereits eingegebene Daten des IST-Betriebes werden beim Import überschrieben ! |  |  |    |  |  |

• Durch die Festlegung der Bewirtschaftungsform werden einerseits die Nährstoffausscheidungen im Formular "Güllewert" und andererseits die vorgeschlagenen Produktionsverfahren im Formular "Kombination der Produktionsverfahren" gesteuert.

Entsprechend der Festlegung des Betriebstyps im Formular "Varianten-Definition' werden die Verfahren aus dem Deckungsbeitrags-Pool in das Formular "Kombination" geladen. Ist für ein InVeKoS-Verfahren kein Deckungsbeitrag für den ausgewählten Betriebstyp (konventionell bzw. ökologisch) definiert, wird - wenn vorhanden - der entsprechende Deckungsbeitrag aus dem jeweils anderen Bereich verwendet.

• Für Verfahren, die in der Deckungsbeitrags-Pool-Datenbank nicht vorhanden sind, wird ein neuer, "leerer" Deckungsbeitrag mit dem Namen des InVeKoS-Verfahrens angelegt und im Verfahrensnamen mit '\*\*\*' gekennzeichnet. Dieser neue Deckungsbeitrag enthält keinerlei vorbelegten Werte und muss mit eigenen Werten gefüllt werden.

# 16 Abrufen der InVeKoS-Daten aus iBALIS (Stand 01/2017)

- Die InVeKoS-Daten müssen zuerst aus iBALIS abgerufen und zwischengespeichert werden. Grundvoraussetzung für den Abruf sind die entsprechenden Benutzer-Zugriffsrechte.
- Für den Export von InVeKoS-Daten aus iBALIS ist folgende Vorgehensweise einzuhalten:
  - iBALIS aufrufen. Menüpunkt "Weiter Anwendungen", dann "Migrierte Hostanwendungen" wählen.
  - Menüpunkt "InVeKoS-Flächendaten alt (BALIS 10.2.2)" im Menü aufrufen.
  - Nacheinander die Menüpunkte 4 "Listen und Statistiken", 10 "IVK-Download" und 4 – "IVK-Nutzungs- und Tierdaten für ÖKONOM/Einfachanalyse herunterladen" aktivieren.
  - Betriebsnummer eingeben und "Enter"-Taste drücken; es erscheint die Meldung: "Der Ausdruck wurde gestartet".
  - iBALIS verlassen.
  - Spoolverwaltungsprogramm "PC1182" (im Amtsnetzwerk) starten.

- Zeile "IVK-Download - ÖKONOM/EFA" markieren und mit Symbol "C" (Copy) abspeichern (z.B. als c:\temp\invekos1234567.csv).

# 17 Ansprechpartner

Fachliche Zuständigkeit:

Irene Faulhaber, LfL

irene.faulhaber@LFL.bayern.de

Gregor Wild, LfL

gregor.wild@LFL.bayern.de

Programmierung:

Josef Baumgartner, BayStMELF

josef.baumgartner@stmelf.bayern.de